## Mise en page avec OpenOffice Writer

## Au secours ! Le texte nouveau efface le texte ancien !

Sans doute avez-vous appuyé par mégarde sur le bouton **Inser** (au-dessus du bouton **Suppr** ou bouton **0** du pavé numérique quand celui-ci n'est pas verrouillé). En bas de votre fenêtre, à côté de l'indication de la langue, vous devez voir les 3 lettres **RFP** (qui signifient «Refrappe»). Appuyez à nouveau sur **Inser**, tout rentrera dans l'ordre (**RFP** est alors remplacé par **INS** qui signifie «Insère»).